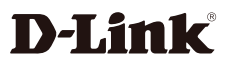

Wi-Fi 6 AX1500 4G Cat4 LTE Router **DWR-M955X** 

# QUICK INSTALLATION GUIDE

Package Contents: Wireless Router (DWR-M955X) Power Adapter Ethernet Cable Quick Installation Guide Warranty Card

If any of these items are missing from your packaging, contact your reseller.

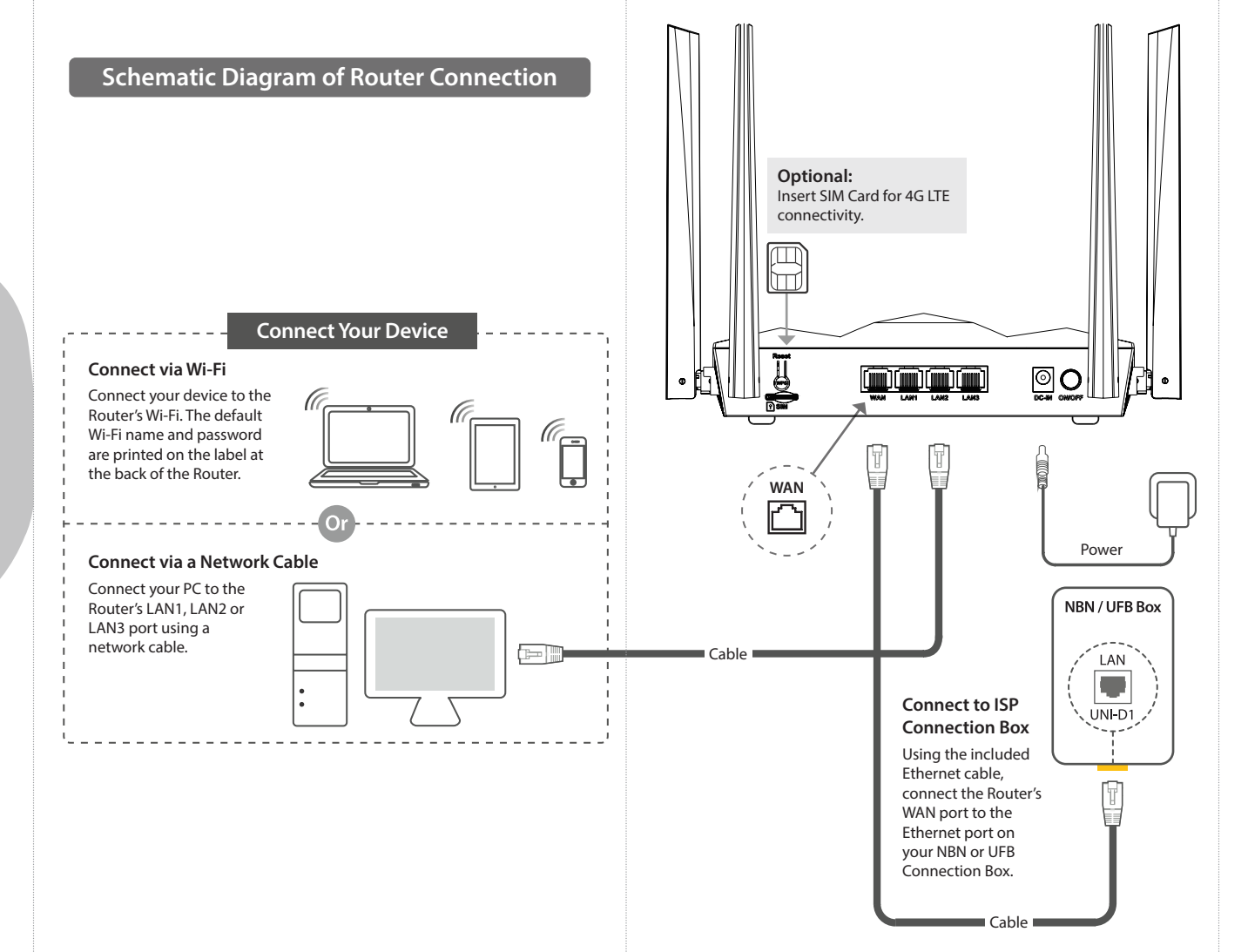

### **OPTIONAL: MESH SETUP**

To create a Wi-Fi mesh with multiple D-Link Routers, first select the required mode under "Easymesh" settings of each Router. The Router that connects to the Internet should be set as Controller. The Satellite Routers should be set as Agents.

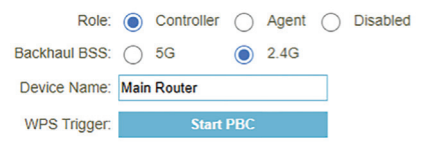

Press the WPS button at the back of both Routers for 3 seconds. The 2.4GHz LED will flash and the Routers will wirelessly sync with each other automatically.

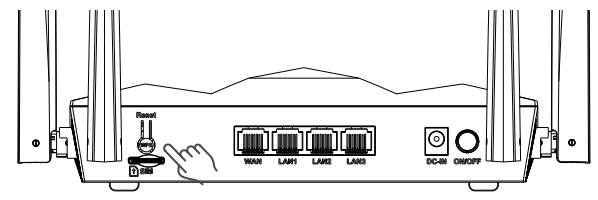

## **RESET TO FACTORY DEFAULTS**

To revert the Router to factory settings including Admin password, Wi-Fi name and Wi-Fi password, press the Reset (WPS) button for 10 seconds.

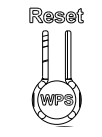

# TECHNICAL SUPPORT

For configuration guides and the latest software updates, please visit **support.dlink.com.au** 

| You can contact our | Technical | Support Team: |
|---------------------|-----------|---------------|
|---------------------|-----------|---------------|

| <ul> <li>Via website:</li> </ul> | https://www.dlink.com.au/contactus |
|----------------------------------|------------------------------------|
| Via Live Chat:                   | https://support.dlink.com.au/      |
| • Via phone (24x7):              |                                    |
|                                  | Australia: 1300 700 100            |
|                                  | New Zealand: 0800 900 900          |

## **OPTION 1 - D-LINK WI-FI APP SETUP**

#### Step 1. Install the D-Link Wi-Fi Assist App.

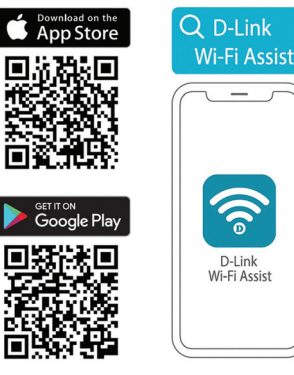

Step 2. Connect your phone to your Router's Wi-Fi. The Wi-Fi Name and password are printed on the label at the back of the Router.

Step 3. Open the D-Link Wi-Fi Assist app. You will be prompted to enter the Router's admin password – the factory password is printed on the label at the back of the Router.

Step 4. Tap on the Settings icon in the top right corner and then select Quick Setup.

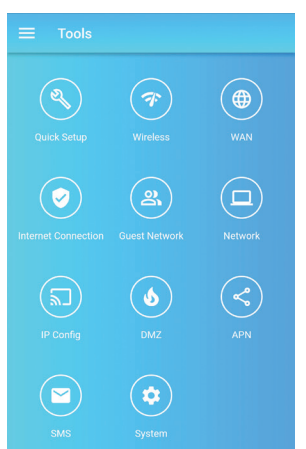

Select your Internet Connection type and enter the required details.

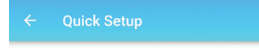

#### Please select your connection type

NOTE: If you are not sure which connection type to choose, leave the default selection as is.

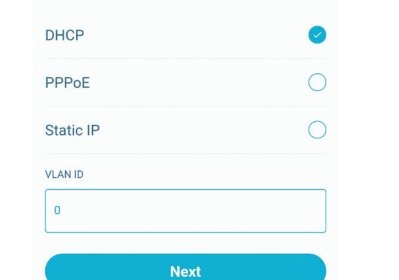

Enter your desired Wi-Fi Name and assign a secure password to your Wi-Fi.

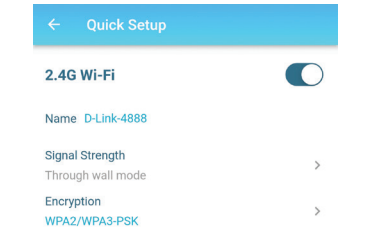

Password wqphk72644

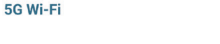

Name D-Link-4888-5GHz

Signal Strength Through wall mode

Encryption WPA2/WPA3-PSK

Password wqphk72644

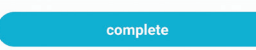

After completing the Quick Setup, the Router will restart. Reconnect to your Router's Wi-Fi using the new name and password.

#### **OPTION 2** - WEB BROWSER SETUP

**D-Link** 

You can also use a Web browser on your computer or on your phone to set up the Router.

Step 1. Connect your computer or phone to your Router's Wi-Fi. The Wi-Fi Name and password are printed on the label at the back of the Router. Alternatively, you can connect your computer to one of the Router's LAN ports using a network cable.

Step 2. Open your Web browser and enter http://192.168.0.1 in the address bar. You will be prompted to enter the Router's admin password – the factory password is printed on the label at the back of the router.

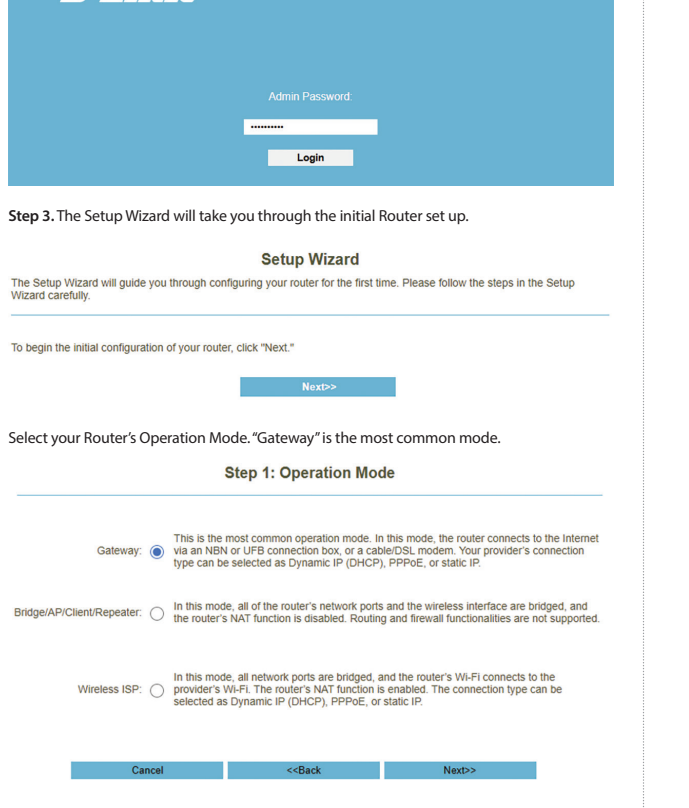

# Select your Internet Connection type and enter the required details. Step 2: Internet Connection Type

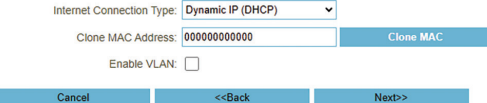

If required, you can change the Router's IP address.

Cancel

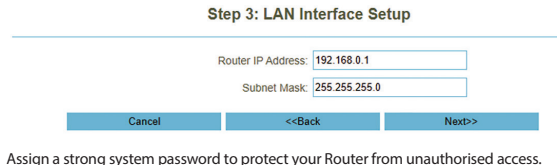

# Step 4: Set System Password

<<Back

| New Password:     |  |
|-------------------|--|
| Confirm Password: |  |

Enter your desired Wi-Fi Name and assign a secure password to your Wi-Fi.

# Step 5: Setup Wireless

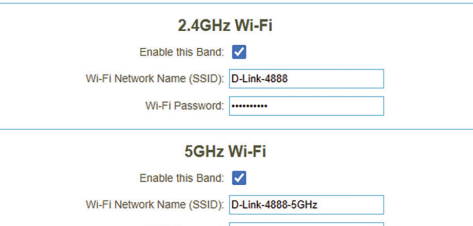

Wi-Fi Password: -----

Cancel <<Back Finish >>

After completing the Setup Wizard, the Router will restart. Reconnect to your Router's Wi-Fi using the new name and password.

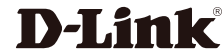

Next>>